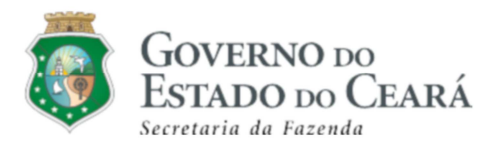

# - SISTEMA TRAMITA -Sistema de Virtualização de Processos

# Guia do Contribuinte

Versão 2.0 Maio 2020

1

# Sumário

| 1.  | Visão Geral          | 3 |
|-----|----------------------|---|
|     |                      |   |
|     |                      |   |
| 2.  | Como Acessar         | 4 |
| Fer | ramentas para acesso | 4 |
|     |                      | _ |
| AC  | essando o sistema    | 5 |

| 3. Iniciando Operações          |    |
|---------------------------------|----|
| Conhecendo o TRAMITA            | 10 |
| Menu de Serviços                | 10 |
| Protocolo de requerimento       | 11 |
| Abrindo um novo processo        | 12 |
| Consultando minhas solicitações | 16 |
| Consultando minhas pendências   | 18 |
|                                 |    |

| 4. | Dúvidas e | Suporte | .24 | 4 |
|----|-----------|---------|-----|---|
|----|-----------|---------|-----|---|

# 1- Visão Geral

## 1. O que é o sistema Tramita?

O Tramita é um sistema de virtualização desenvolvido na Secretaria da Fazenda do Estado do Ceará para ser utilizado em qualquer computador conectado à internet utilizando certificação digital após instalar o componente Lacuna Web PKI para que o mesmo faça a leitura desse certificado.

O sistema tem como objetivo facilitar a comunicação do Contribuinte com a Sefaz permitindo o acompanhamento de suas solicitações por meio online trazendo transparência quanto as movimentações e documentações em seus processos.

Principais funcionalidades:

- ✓ Acesso Web através de navegadores: Firefox e Google Chrome;
- ✓ Acesso de usuários externos através do site da Secretaria da Fazenda;
- ✓ Abertura de processos de acordo com suas modalidades;
- Inclusão de documentos através de editor de texto e/ou anexo;
- Assinatura através de Certificado Digital;
- Acompanhamento do processo;
- Controle do tempo do processo;
- ✓ Transparência e rastreabilidade.

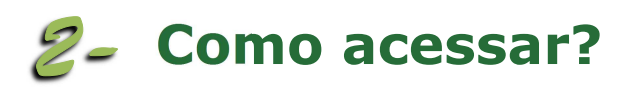

### 2. Ferramentas para acesso:

Para acessar você precisará de Internet com o seu Certificado Digital plugado em seu computador. São necessárias as seguintes ferramentas para acesso ao sistema:

- ✓ Acesso a Internet;
- ✓ Certificado Digital (Token);
- ✓ Ter instalado no computador o Driver Certisign do Certificado Digital;
- Ter instalado no navegador do seu computador o componente Lacuna Web PKI.

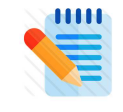

**Nota:** Para acesso com certificado digital e assinaturas de documentos deve ser necessário a instalação do componente **Lacuna Web PKI** para que o mesmo faça a leitura desse certificado no navegador que estiver usando: Firefox ou Chrome.

Verifique a instalação do Driver através do site **"Driver Certisign"** através do link: <u>https://www.certisign.com.br/</u>

Verifique a instalação do componente do "Lacuna Web PKI Setup" através do link: <u>https://get.webpkiplugin.com/</u>, a página vai abrir a seguinte tela abaixo:

Certifique-se de que as instalações foram concluídas. Para acessar o sistema utilize o navegador do qual foi feito a instalação do componente Lacuna Web PKI.

# 3. Acessando o sistema:

O acesso deverá ser realizado através do site da Sefaz seguindo passo a passo no menu Serviços > Mais Utilizados > Tramita.

Verifique tela abaixo para acompanhar a 'categoria de serviços":

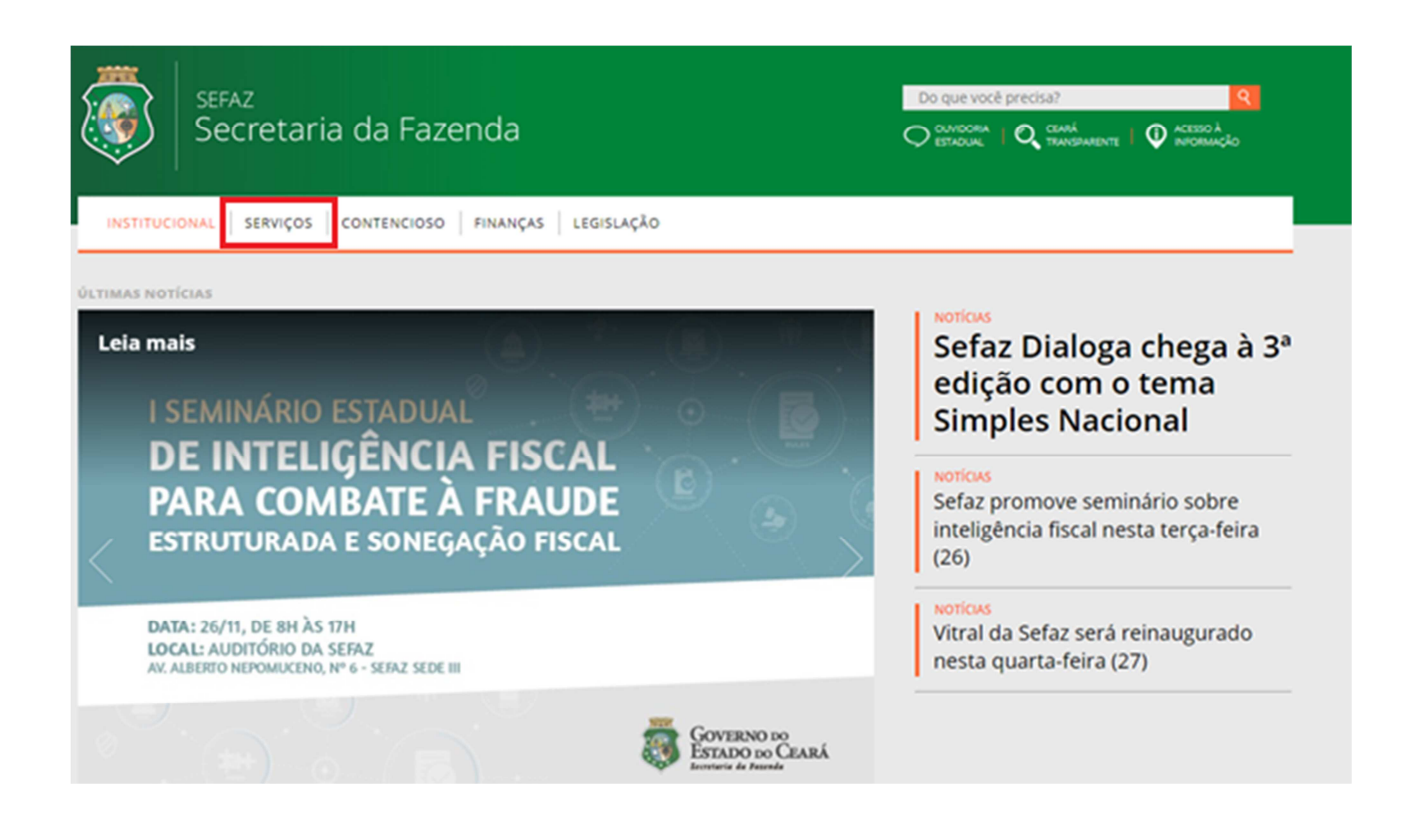

Clique na opção "**Serviços"** e será direcionado para tela de serviços mais utilizados. Verifique a opção VIPRO/TRAMITA conforme tela abaixo:

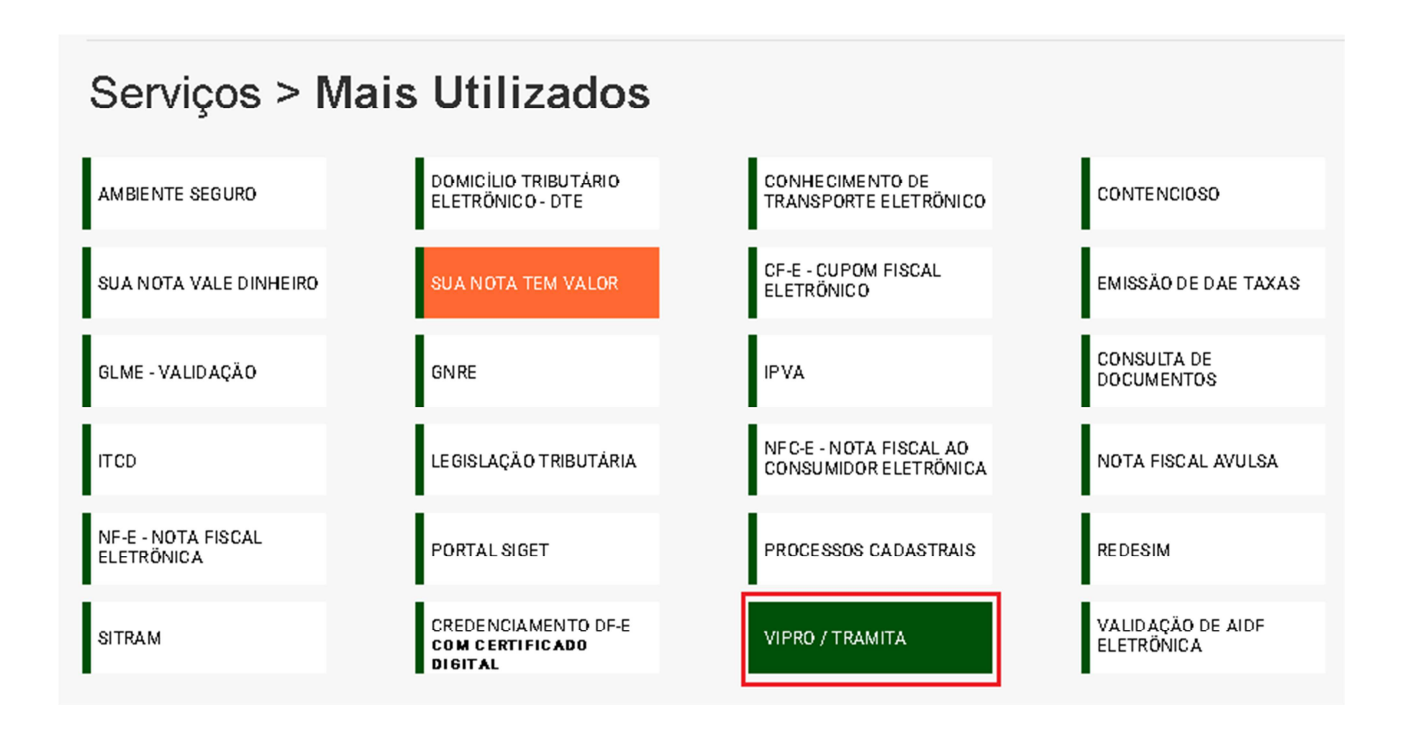

Clique na opção VIPRO/TRAMITA e o site direcionará para seguinte tela:

| ACESSO AO SISTEMA<br>VIPRO                                             | CONSULTA DE<br>AUTENTICAÇÃO DE<br>DO CUMENTOS - SISTEMA<br>VIPRO | TUTORIAL - SISTEMA VIPRO      | ASSUNTOS PROCESSUAIS<br>SISTE MA VIPRO |
|------------------------------------------------------------------------|------------------------------------------------------------------|-------------------------------|----------------------------------------|
| ACESSO AO SISTEMA<br>TRAMITA - CADASTRO DE<br>CONTRIBUINTE DE OUTRA UF | CONSULTA AUTENTICAÇÃO<br>DE DOCUMENTOS - SISTEMA<br>TRAMITA      | TUTORIAL - SISTEMA<br>TRAMITA |                                        |

Clique na opção TRAMITA para ter acesso ao sistema conforme tela abaixo:

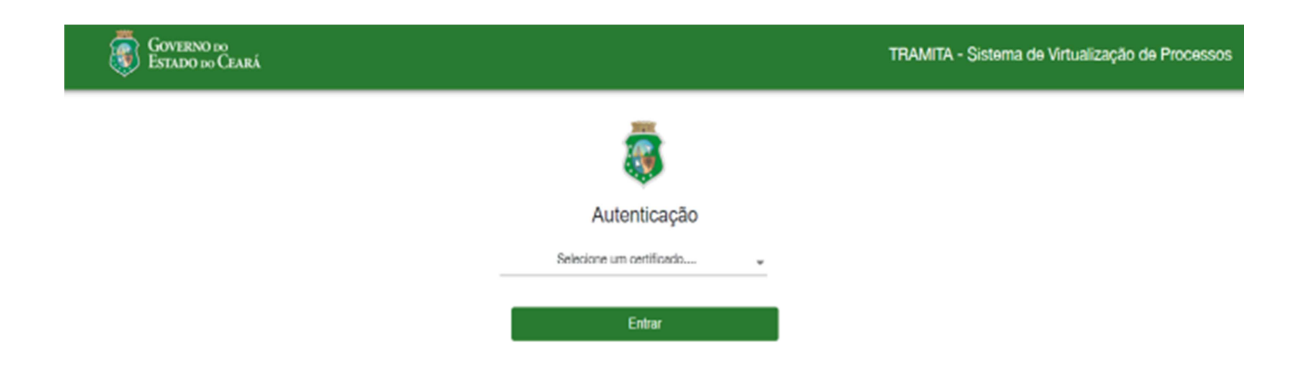

Nesse momento, selecione o seu certificado para ter acesso ao sistema.

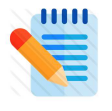

**Nota:** Se estiver usando o Token, mantenha plugado no computador para que seja realizada a leitura do certificado digital e apareça a opção no sistema.

O Sistema fará a identificação do certificado digital e o usuário deve a opção para acessar o sistema, verifique tela abaixo:

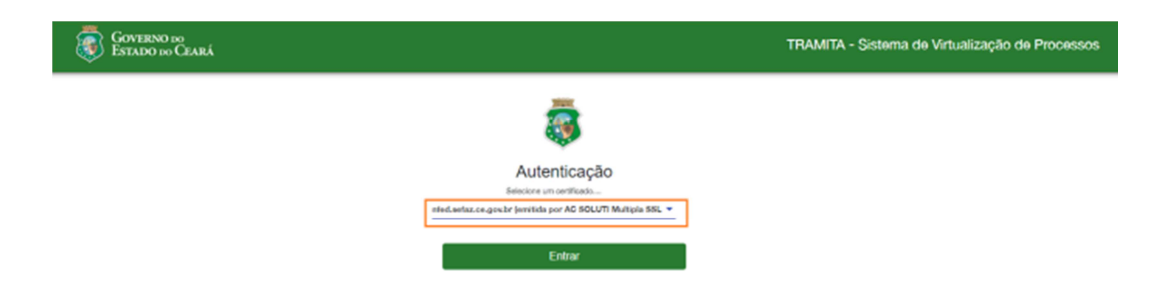

Na tela seguinte o usuário deve escolher o tipo de acesso, como mostra abaixo:

| GOVERNO DO<br>ESTADO DO CEARÁ |                                                                                                    | TRAMITA - Sistema o | de Virtualização de Processos |
|-------------------------------|----------------------------------------------------------------------------------------------------|---------------------|-------------------------------|
|                               |                                                                                                    |                     |                               |
|                               |                                                                                                    |                     |                               |
|                               | SECRETARIA DA FAZENDA<br>Governo do Estado do Ceard                                                                                                    |                     |                               |
|                               | CLIQUE EM UMA DAS OPÇÕES PARA CONTINUAR!                                                                                                    |                     |                               |
|                               | Estou abrindo um processo para mim ou para uma de minhas filiais do Estado do Ceará      Ouero abrir um processo para um contribuinte do qual sou procurador no SIGET/DT-E     Ouero representar uma pessoa física ou jurídica |                     |                               |
|                               |                                                                                                    | Entrar              |                               |
|                               |                                                                                                    |                     |                               |

Selecione a primeira opção para quando o E-CPF/CNPJ do certificado for do interessado do processo ou uma empresa que tenha filial/matriz localizada no Estado do Ceará.

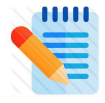

**NOTA:** Para acesso inicial do usuário com certificado E- CPF /CNPJ que não seja contribuinte do estado do Ceará, é necessário que seja realizado o procedimento de cadastro de contribuinte de outro Estado.

Selecione a segunda opção para representar empresas contribuintes do Estado do Ceará como procurador cadastrado no Portal Siget/ DT-E.

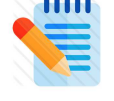

**NOTA:** Ao escolher a segunda opção, o sistema direciona para relação de empresas dos quais o CNPJ/CPF do certificado possui procuração no Portal Siget/DT-E

Selecione a terceira opção para representar um CPF/CNPJ que **não** seja contribuinte do Estado do Ceará.

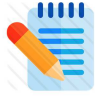

**NOTA:** Ao escolher a terceira opção, o sistema direciona para uma tela onde será cadastrado os dados do representado (CPF, Nome, E-mail e Telefone). Como apresentado abaixo:

| GOVERNO DO<br>Estado do Ceará |  | Tramita |                      |           |
|-------------------------------|--|---------|----------------------|-----------|
|                               |  |         | <b></b>              |           |
|                               |  |         | Cadastro de Cont     | ribuinte  |
|                               |  |         | 07954597000152       | pesquisar |
|                               |  |         | Nome *               |           |
|                               |  |         | Email *              |           |
|                               |  |         | Telefone *           |           |
|                               |  | *       | Campos obrigatórios. |           |
|                               |  |         | Confirmar            | Voltar    |
|                               |  |         |                      |           |

Após a confirmação dos tipos de acessos, será possível iniciar a abertura de seu processo.

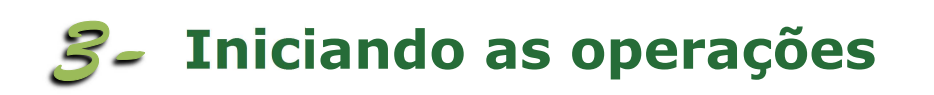

## 1. Conhecendo o TRAMITA:

#### 1.1 Menu de Serviços:

No Menu de Serviços cada imagem representa uma Categoria, e dentro de cada Categoria o interessado identifica os assuntos desejados, como mostram as imagens abaixo:

| ESTADO DO CE                                                                                       | ARÁ                                    | TR                               | TRAMITA - Sistema de Virtualização de Processos |  |  |
|----------------------------------------------------------------------------------------------------|----------------------------------------|----------------------------------|-------------------------------------------------|--|--|
| € ₽:                                                                                               |                                        |                                  |                                                 |  |  |
| Sefaz Teste<br>07954597000152<br>MENU                                                              | CADASTRO - CONTRIBUINTE DE OUTRA<br>UF |                                  | <mark>رقم</mark><br>ICMS                        |  |  |
| ♠ Menu de Serviços           a <sup>□</sup> Minhas Solicitações           Image: Minhas Pendências | CREDENCIAMENTO                         | <b>е</b> р<br>IPVA               | 1NSTITUIÇÃO FINANCEIRA                          |  |  |
| TRAMITA - VERSÃO 0.0.51 - DATA: 07/05/2020<br>AMEIENTE HOMOLOGAÇÃO                                 | CADASTRO                               | E<br>FDI - ENTREGA DE DOCUMENTOS | PROTOCOLO VIRTUAL                               |  |  |

O sistema apresentará as seguintes opções:

- 1. Menu de Serviços: Tela com as opções dos serviços disponíveis para abertura de processos;
- 2. Minhas Solicitações: Tela no qual o usuário poderá acompanhar os processos abertos;
- 3. Minhas Pendências: Tela no qual o usuário poderá acompanhar os processos com pendências.

| ESTADO DO                                                                                                    | )<br>Deará                             | TF                               | RAMITA - Sistema de Virtualização de | Proces |
|----------------------------------------------------------------------------------------------------|----------------------------------------|----------------------------------|--------------------------------------|--------|
| •                                                                                                    |                                        |                                  |                                      |        |
| Sefaz Teste<br>77954597000152<br>MENU                                                                           | CADASTRO - CONTRIBUINTE DE OUTRA<br>UF | CONTRATACOES                     | <b>Ġi</b><br>ICMS                    |        |
| Annu de Serviços                                                                                                | _                                      | _                                |                                      |        |
| 🖻 Minhas Solicitações                                                                                           | CREDENCIAMENTO                         | <b>P</b> VA                      | INSTITUIÇÃO FINANCEIRA               |        |
| Minhas Pendências                                                                                               |                                        |                                  |                                      |        |
|                                                                                                    | CADASTRO                               | E<br>FDI - ENTREGA DE DOCUMENTOS | PROTOCOLO VIRTUAL                    |        |
| TRAMITA - VERSÃO 0.0.51 - DATA: 07/05/2020<br>AMBIENTE: HOMOLOGAÇÃO<br>SECRETARIA DA FAZENDA DO ESTADO DO CEARÁ |                                        |                                  |                                      |        |

Para iniciar a abertura de um processo, selecione a modalidade em uma das opções:

Ao clicar em uma das modalidades, caso o CNPJ/CPF logado já possua processos desse mesmo assunto escolhido, o sistema informará. Basta clicar em "**CONFIRMAR**" para continuar.

| •                                | Cadastro - Contribuinte de outra UF                                   |
|----------------------------------|-----------------------------------------------------------------------|
| Sefaz<br>)7954597000152<br>MENUL | Cadastro - Contribuinte de outra UF                                   |
| A Menu de Serviços               | Você já tem um proceso em andamento<br>para este CPF/CNPJ com o mesmo |
| Minhas Solicitações              | assunto selecionado! Deseja continuar<br>mesmo assim?                 |
| Minhas Pendências                | Processo Nº: 06377402/2019                                            |
|                                  | CONTINUAR CANCELAR                                                    |

#### **1.2 Protocolo de Requerimentos**

Os requerimentos criados no Portal do Contribuinte receberão um número sequencial. O sistema dar a possibilidade ao Contribuinte criar requerimentos com um modelo pré-definido pela Secretaria da Fazenda – SEFAZ. Os processos serão criados através dos requerimentos.

# 2. Abrindo um novo processo:

Para iniciar, o sistema apresentará uma tela para preenchimento de um formulário como requerimento, veja tela abaixo:

| - 🔞 🏻                                                                                               | MIRIO IN<br>DADE IN CARA                                                                                                    | TRAMITA - Sisteme de Veta                                                                                                    | Sistema de Vitualização de Processo |  |
|----------------------------------------------------------------------------------------------------|----------------------------------------------------------------------------------------------------|----------------------------------------------------------------------------------------------------|-------------------------------------|--|
| θ.                                                                                                  | ασυστηρίο σε ιναστερίο                                                                                                    |                                                                                                    |                                     |  |
| 11137 Texta<br>879545817800452                                                                      | Nores, EEF#2 Tects                                                                                                    | Endersjon                                                                                                    |                                     |  |
| 🕈 Merc de Serviços                                                                                  | GRCARAWINGSINGSI                                                                                                    | Landurar (2000).0000<br>Romali principalipania mitiliandoni soon                                                                                                    |                                     |  |
| Minhas Donologites                                                                                  | towsourido                                                                                                    | NUURI MEDIO                                                                                                    |                                     |  |
|                                                                                                    | Anatoria (Constructional Construction)                                                                                                    |                                                                                                    |                                     |  |
|                                                                                                    | IROUTINGKO SIE MECHIGNO<br>Desungku't                                                                                                    |                                                                                                    |                                     |  |
|                                                                                                    | NUMERO DE SOLICITAÇÃO - FACI -                                                                                                    |                                                                                                    |                                     |  |
|                                                                                                    | Connector                                                                                                    |                                                                                                    |                                     |  |
|                                                                                                    | 2 ≤ G, G, K, + (S, W) G, Z, K, Z (R, R) ≤ (S, K, K, K, K) = (S, R) Solve - 1 model - 1 model.<br>Obl. University approximation of processing to prove the second structure of process from the solution. | $i$ ) tenents: $i$ $\{A \in \mathbf{Q}_i\}$ who preserve that it is the state of a structure of the structure of the | î                                   |  |
|                                                                                                    | Sublemple de Inser                                                                                                    | ABUMPS,<br>die de Constituinte de suite of                                                                                                    |                                     |  |
| линия - чакайо 5.5 кг. оник, рактара<br>Анкалия ноже водо<br>можитали ба ладенов во некоо во сений. | 100                                                                                                    |                                                                                                    |                                     |  |
|                                                                                                    | Oceana, hei                                                                                                    |                                                                                                    |                                     |  |

Observe as informações abaixo sobre preenchimento dos campos:

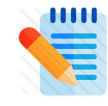

**NOTA:** O campo <Descrição> é obrigatório, e deve ser preenchido pelo usuário para descrever o título do documento editável

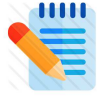

**NOTA:** De acordo com o assunto processual escolhido, o sistema mostrará outros campos necessários de preenchimento para inclusão do processo.

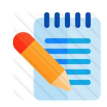

**NOTA:** O campo <Conteúdo> será carregado automaticamente com modelo de requerimento prédefinido pela SEFAZ, correspondente à categoria de assunto e o assunto do requerimento escolhido, porém, o usuário deverá se atentar as instruções contidas no modelo.

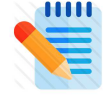

**NOTA:** O campo <Observações> não é obrigatório, mas será preenchido pelo usuário quando julgar necessário inserir informações relevantes ao processo.

Após os campos obrigatórios estiverem todos preenchidos, clique no botão Avançar, como demonstrado na figura abaixo:

| Observações: |  |   | Svotar Avançar M |
|--------------|--|---|------------------|
|              |  |   |                  |
|              |  |   |                  |
|              |  |   |                  |
|              |  | ి | Votar Avançar 🖌  |

O usuário será redirecionado para tela seguinte no qual é a inclusão dos documentos anexos, conforme demonstrado na figura abaixo:

| ESTE SEFAZ<br>07954597000152                                             | Nome: TESTE SEFAZ<br><b>CPF/CNPJ</b> : 07954597000152<br><b>CGF:</b><br>Domictilio: - | Endereço:<br>Telefone: / 8531808080<br>E-mail: sefaz@sefaz.ce.gov.br |               |
|--------------------------------------------------------------------------|---------------------------------------------------------------------------------------|----------------------------------------------------------------------|---------------|
| Menu de Serviços     Minhas Solicitações                                 |                                                                                       |                                                                      |               |
| Minhas Pendências                                                        | Vaualizar Tipo de Documento Certidao Negativa de Debitos Expedida pela UF de Origem   | "Descrição Arqu                                                      | Avo Ações     |
|                                                                          | CNPJ (Cadastro Nacional de Pessoa Jurídica)                                           | Preencher descrição                                                  | Incluir 🛧 🕹   |
|                                                                          | Comprovante de Endereco                                                               | Preencher descrição                                                  | Incluir 🚯 🛛 🕹 |
|                                                                          | Comprovante de Regularidade CRC                                                       | Preencher descrição                                                  |               |
| TRAMITA - VERSÃO 0.0.35 - DATA: 08/01/2020                               | Contrato Social                                                                       | Preencher descrição                                                  | Incluir 🔂 🛛 🗡 |
| AMBIENTE: <b>HOMOLOGAÇÃO</b><br>SECRETARIA DA FAZENDA DO ESTADO DO CEARÁ | CPF (Cadastro de Pessoa Fisica)                                                       | Preencher descrição                                                  | Incluir 🚯 🛛 🔀 |

Siga os passos abaixo para inclusão de documentos anexos. O usuário tem as seguintes informações:

1. PDF incluído - basta clicar e visualizar o documento

2. Título do tipo de documento - para documentos obrigatórios já virão setados os tipos, quando opcional o usuário tem um combo com outras opções de tipos de documentos para selecionar. Veja imagem abaixo:

|                                                                                                    | Ficha de Atualizacao Cadastral | Preencher descrição   |                     |
|----------------------------------------------------------------------------------------------------|--------------------------------|-----------------------|---------------------|
|                                                                                                    | RG (Documento de Identidade)   | Preencher descrição   | Inoluir             |
|                                                                                                    | Selecione um Tipo de Documento | ▼ Preencher descrição | Incluir 🛧 🛛 🗡       |
| INAMITA - VERSAO 00.39 - DIAR OBUTZOZO<br>AMBIENTE: MONOLOGAÇÃO<br>SECRETARIA DA FAZENDA DO ESTADO DO CEARÁ |                                |                       | St Vottar Avançar ► |

3. Descrição do documento - para ajudar na identificação do documento no momento da análise

4. Botão "INCLUIR" - para buscar em seu computador o documento que deseja anexar

5. Excluir – o ícone representado pelo "X" indica que o documento incluído poderá ser excluído a qualquer momento na abertura do processo.

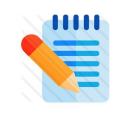

**NOTA:** Para incluir um anexo, é necessário que o certificado digital esteja inserido na máquina, pois quando clica no botão incluir, o anexo é assinado automaticamente.

#### Ao inserir todos os anexos desejados, clique no botão "AVANÇAR".

|                                                                   | RG (Documento de Identidade)   |   | Preencher descrição |                 | ×         |
|-------------------------------------------------------------------|--------------------------------|---|---------------------|-----------------|-----------|
|                                                                   | Selecione um Tipo de Documento | • | Preencher descrição | Incluir         | ×         |
| AMBIENTE: HOMOLOGAÇÃO<br>SECRETARIA DA FAZENDA DO ESTADO DO CEARÁ |                                |   |                     | <b>S</b> Voltar | Avançar ▶ |

Ao clicar no botão "Avançar' o sistema direcionará o usuário para tela seguinte, que é o resumo de toda a solicitação para que seja enviada a SEFAZ, conforme demonstrado na figura abaixo:

| •                                                                                                    | NOVA SOLICITAÇÃO                                                                        | INCLUIR ANEXOS | 3 RESUMO PARA ENVIO |
|----------------------------------------------------------------------------------------------------|-----------------------------------------------------------------------------------------|----------------|---------------------|
| TESTE SEFAZ<br>07954597000152                                                                                         | CONFIRA OS DADOS DA SUA SOLICITAÇÃO ANTES DE ENVIAR<br>Assunto:Solicitação de Inscrição |                |                     |
| Menu de Serviços                                                                                                    | Descrição:solicitação de isnorção<br>Observações:                                       |                |                     |
| Minhas Pendências                                                                                                    | Cuellinhabith dhe lankoo, o'                                                            |                |                     |
|                                                                                                    | Comprovente de Endereco                                                                 |                |                     |
|                                                                                                    | Contrato Social                                                                         |                |                     |
|                                                                                                    | CRO (Conselho Regional de Contabilidade)     Foha de Abulizaceo Cadastral               |                |                     |
| TRANTA - VERSÃO D. 0.18 - DATA: 0801/2020<br>Augusta - <b>Homologação</b><br>Secretaria da fazenda do estado do ceará | Ro (Documento de Identidade)                                                            |                | S Voitar Enviar M   |

O sistema exibirá os dados dos campos preenchidos e os não preenchidos para que o usuário verifique se está tudo correto, bem como seus anexos separadamente com a opção de visualizá-los.

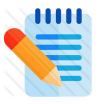

**NOTA:** Caso o usuário note que deseja alterar algum dado, é possível ficar navegando entre os passos através do botão, "Voltar" e "Avançar" de cada página.

Ao verificar que está de acordo com o desejado, o usuário clica no botão **"Assinar**" e depois **"Enviar**".

Ao clicar no botão "**Enviar**", o sistema exibirá uma mensagem de confirmação de geração de processo e envio de requerimento para a SEFAZ, e apresentará um número de processo, como demonstrado na figura abaixo:

|                                                                                                    | ino do<br>o do Ceará                                                                                                    |                                                                 | TRAMITA - Sistema de Virtualização de Process |
|----------------------------------------------------------------------------------------------------|----------------------------------------------------------------------------------------------------|-----------------------------------------------------------------|-----------------------------------------------|
|                                                                                                    | NOVA SOLICITAÇÃO  CONFIRA OS DADOS DA SUA SOLICITAÇÃO ANTES DE ENVIRA  Assuntacificacionação de inscrição  Descriçãossolicitação de inscrição  Observações:  Cuantidade de anexos: 9  Cuantidade de anexos: 9  Cuantidade de anexos: 9  Cuantidade de anexos: 9  Cuantidade de anexos: 9  Cuantidade de anexos: 9  Cuantidade de Anexon Idade de Anexon Jurídide  Comprovente de Endersco  Comprovente de Regularidade ORO  Confecto Negoral de Dessea Fisical  Cuantidade de Anexon Cadastral  Rof (Documento de Identidade)  Rof (Documento de Identidade) | Requerimento Enviado com sucesso!<br>Processo Nº: 00001305/2020 |                                               |
| TRAMITA - VERSÃO 0.0.35 - DATA: 08/01/2020<br>ANBIENTE <b>HOMOLOGAÇÃO</b><br>SECRETARIA DA FAZENDA DO ESTADO DO CEARÁ |                                                                                                    |                                                                 | 🕄 Votar 🛛 Enviar 🕨                            |

# 3. Consultando Minhas Solicitações:

Ao acessar o **"Menu de Serviços"**, o sistema exibirá no menu lateral. Clicando em **"Minhas Solicitações"**, o sistema exibirá a tela com a listagem dos processos **"em andamento**" e **"processos arquivados**", como demonstrado na figura abaixo:

|                                       | INO do<br>O do Ceará                          |                |             |                           | TRAMITA - | Sistema de Virtualização de Process | os |
|---------------------------------------|-----------------------------------------------|----------------|-------------|---------------------------|-----------|-------------------------------------|----|
| •                                     | Minhas Solicitações                           |                |             |                           |           |                                     |    |
| TESTE SEFAZ<br>07954597000152<br>MENU | Nome: TESTE SEFAZ<br>CPF/CNPJ: 07954597000152 |                | Ender       | eço:<br>ne: / 8531808080  |           |                                     |    |
| A Menu de Serviços                    | CGF:<br>Domicílio: -                          |                | E-mai       | ll: sefaz@sefaz.ce.gov.br |           |                                     |    |
| Minhas Solicitações                   | PROCESSOS EM ANDAMENTO                        |                |             |                           |           |                                     | e  |
|                                       | PROCESSOS ABOUIVADOS                          |                |             |                           |           |                                     |    |
|                                       | Visualizar                                    | Nº do Processo | Informações | s                         | ituação   | Detalhes                            | -  |
|                                       |                                               |                |             |                           |           | ltems.per.page: 10                  |    |
|                                       |                                               |                |             |                           |           |                                     |    |

Na prateleira de processos em andamento e arquivados, ao selecionar um processo, o sistema exibirá prateleiras de documento e movimentações referentes ao processo.

| 0                                                                                                    | CPF/CNPJ: 07954597000152 |                                            |                       | Telefone: / 8531808080        |                                                                                                    |
|----------------------------------------------------------------------------------------------------|--------------------------|--------------------------------------------|-----------------------|-------------------------------|----------------------------------------------------------------------------------------------------|
|                                                                                                    | CGF:                     |                                            |                       | E-mail: sefaz@sefaz.ce.gov.br |                                                                                                    |
| TESTE SEFAZ<br>07954597000152                                                                                   | Domicílio: -             |                                            |                       |                               |                                                                                                    |
| MENU                                                                                                    |                          |                                            |                       |                               |                                                                                                    |
| A Menu de Serviços                                                                                              | PROCESSOS EM ANDAMEN     | то                                         |                       |                               | Ê                                                                                                    |
| 🖨 Minhas Solicitações                                                                                           | Visualizar               | Nº do Processo                             | Informações           | Situação                      | Detaihes                                                                                                    |
| Minhas Pendências                                                                                               | A                        | 00000864/2020                              | 6                     | Contribuinte Ciente           |                                                                                                    |
|                                                                                                    | A                        | 00000902/2020                              | 0                     | Contribuinte Ciente           |                                                                                                    |
|                                                                                                    | ٨                        | 00001011/2020                              | 6                     | AGUARDANDO ASSINATURA         |                                                                                                    |
|                                                                                                    | لم                       | 00001305/2020                              | 0                     | AGUARDANDO DISTRIBUIÇÃO       |                                                                                                    |
|                                                                                                    |                          |                                            |                       |                               | $\label{eq:constraint} \text{items per page: } \underbrace{10  \blacktriangledown  1-4 \text{ of } 4   < < > > .}$ |
|                                                                                                    | PROCESSOS ARQUIVADOS     |                                            |                       |                               | Ê                                                                                                    |
|                                                                                                    | PROCESSO Nº 00000864/2   | 20 - Solicitação de Inscrição - CADASTRO - | CONTRIBUINTE OUTRA UF |                               |                                                                                                    |
|                                                                                                    | DOCUMENTOS               |                                            |                       |                               |                                                                                                    |
| TRAMITA - VERSÃO 0.0.35 - DATA: 08/01/2020<br>AMBIENTE: HOMOLOGAÇÃO<br>SECRETARIA DA FAZENDA DO ESTADO DO CEARÁ | MOVIMENTAÇÕES            |                                            |                       |                               | =:                                                                                                    |

Na prateleira de documentos referente ao processo selecionado, é possível incluir documentos ao processo já em andamento, clicando na opção conforme demonstrado abaixo:

| DOCUMENTOS |                                                      |    |                            |                                       |
|------------|------------------------------------------------------|----|----------------------------|---------------------------------------|
| Visualizar | Tipo de Documento                                    | Nº | Descrição                  | Data/Hora                             |
| A          | Solicitacao de Inscricao de Contribuinte de outra UF | 14 | Descrição Nova 1           | 10/01/2020 16:06:25                   |
| A          | Contrato Social                                      | 13 | 15°                        | 08/01/2020 16:02:14                   |
| A          | Solicitacao de Inscricao de Contribuinte de outra UF | 12 | Solicitação de inscrição 2 | 08/01/2020 12:03:24                   |
| A          | Solicitacao de Inscricao de Contribuinte de outra UF | 11 | Teste Rafael - 08/01/2020  | 08/01/2020 12:00:37                   |
| A          | Solicitacao de Inscricao de Contribuinte de outra UF | 10 | Teste Rafael - 08/01/2020  | 08/01/2020 11:45:36                   |
| A          | RG (Documento de Identidade)                         | 9  | doc 9                      | 08/01/2020 11:44:46                   |
| A          | Ficha de Atualizacao Cadastral                       | 8  | doc 8                      | 08/01/2020 11:43:59                   |
| A          | CRC (Conselho Regional de Contabilidade)             | 7  | doc 7                      | 08/01/2020 11:42:13                   |
| A          | CPF (Cadastro de Pessoa Física)                      | 6  | doc 6                      | 08/01/2020 11:42:10                   |
| A          | Contrato Social                                      | 5  | doc 5                      | 08/01/2020 11:42:04                   |
|            |                                                      |    | 1                          | tema per page: 1 - 10 of 14   < < > > |

Incluir Documento

Para incluir um documento ao processo em andamento, selecione o processo desejado na listagem exibida e clique no Incluir documento. O sistema abrirá uma nova tela onde é possível incluir o documento como anexo ou editor de texto. Sendo necessário o preenchimento de todos os campos apresentados no formulário e clicar em "**Confirmar**", como demonstrado na figura abaixo. Sendo eles:

| Editor de Texto () | Anexo             |                      |           |   |
|--------------------|-------------------|----------------------|-----------|---|
| Tipo de Documento* |                   |                      |           | * |
| Descrição          |                   |                      |           |   |
|                    |                   |                      |           |   |
|                    | ⇒   \$a ₱   B I U | ✔ 월 월 ∰ ∰<br>Tauraha |           |   |
|                    |                   | • ramarno •          | <u> </u>  |   |
|                    |                   |                      |           |   |
|                    |                   |                      |           |   |
|                    |                   |                      |           |   |
|                    |                   |                      |           |   |
|                    |                   |                      |           |   |
|                    |                   |                      |           | 4 |
|                    |                   |                      |           |   |
|                    |                   | Cancelar X           | Confirmar |   |

Observe as opções dos campos conforme descritos abaixo:

Tipo de documento: Campo reservado para escolher o tipo do documento que será anexado.

Descrição: Campo reservado para breve descrição do documento que será anexado.

Escolher Arquivo: Campo reservado para carregar o documento que será anexado.

**Conteúdo:** Campo conteúdo é reservado para o usuário informar suas necessidades ou informações solicitadas pelo fiscal.

### 4. Consultando Minhas Pendências:

Caso o contribuinte tenha alguma pendência, ao acessar o Menu de Serviços, o sistema exibirá a seguinte mensagem:

#### Caro Contribuinte,

existem pendências a serem solucionadas para dar andamento ao seus processos. Para acessá-las clique no Menu lateral na opção 'Minhas pendências'.

No "Menu de Serviços", o sistema exibirá no menu lateral. Clique na opção "Minhas Pendências", para que o sistema exiba a tela com a listagem de opções:

- 1. "documentos aguardando assinatura",
- 2. "processos aguardando manifestação" e
- 3. "processos aguardando regularização",

Verifique tela abaixo com a demonstração das opções:

| = Gover                                                   | NO DO<br>Dio CEARÁ                                                    | TRAMITA - Sistema de Virtualização de Processos                      |
|-----------------------------------------------------------|-----------------------------------------------------------------------|----------------------------------------------------------------------|
|                                                           | Minhas Pendéncias                                                     |                                                                      |
| TESTE SEFAZ<br>07954597000152<br>MENU<br>Manu de Serviços | Nome: TESTE SEFAZ<br>CPF/CNPJ: 07954597000152<br>CGF:<br>Domicilio: - | Endereço:<br>Telefone: / 8531808080<br>E-mail: se/az@se/az.ca.gov.br |
| Minhas Pendencias                                         | DOCUMENTOS AGUARDANDO ASSINATURA                                      |                                                                      |
|                                                           | PROCESSOS AGUARDANDO MANIFESTAÇÃO                                     | 8                                                                    |
|                                                           | PROCESSOS AGUARDANDO REGULARIZAÇÃO                                    | 8                                                                    |
|                                                           |                                                                       |                                                                      |

Para assinar documentos pendentes de assinatura, clique na prateleira de documentos aguardando assinatura, selecione o documento desejado e em seguida clique no botão **"Assinar"**, como demonstrado na figura abaixo:

|                                                                     | INO do<br>o do Ceará                                  |                            |                                                      |                                                                      | TRAMITA - Sistema de Virtualização de Processos |
|---------------------------------------------------------------------|-------------------------------------------------------|----------------------------|------------------------------------------------------|----------------------------------------------------------------------|-------------------------------------------------|
| •                                                                   | Minhas Pendências                                     |                            |                                                      |                                                                      |                                                 |
| 07954597000152<br>MENU                                              | Nome: TESTE SEFAZ<br>CPF/CNPJ: 07954597000152<br>CGF: | 2                          |                                                      | Endereço:<br>Telefone: / 8531808080<br>E-mail: sefaz@sefaz.ce.gov.br |                                                 |
| Minhas Solicitações                                                 | Domicílio: -                                          |                            |                                                      |                                                                      |                                                 |
| Minhas Pendências                                                   | DOCUMENTOS AGUARD                                     | N <sup>®</sup> do Processo | Tipo de Documento                                    |                                                                      | Descriptio                                      |
|                                                                     | A                                                     | 00000864/2020              | Solicitacao de Inscricao de Contribuinte de outra UF |                                                                      | 13°<br>Items per page: 10                       |
|                                                                     | Assinar 🕨                                             |                            |                                                      |                                                                      |                                                 |
|                                                                     | PROCESSOS AGUARDAN                                    | IDO MANIFESTAÇÃO           |                                                      |                                                                      | ŝ                                               |
| TRANITA - VERSÃO 0.0.35 - DATA: 08/01/2020<br>AMBIENTE: HOMOLOGAÇÃO | PROCESSOS AGUARDAN                                    | IDO REGULARIZAÇÃO          |                                                      |                                                                      | Ê                                               |

Ao clicar no botão **"Assinar"**, o sistema exibe o certificado identificado no seu computador. Selecione o certificado e em seguida clique no botão OK.

| Minhas Pendê                             | ncias                |                                                                                                    |                                            |
|------------------------------------------|----------------------|----------------------------------------------------------------------------------------------------|--------------------------------------------|
| Nome: TESTE SEFA                         | Z                    | Endereço:                                                                                                    |                                            |
| CPF/CNPJ: 079545<br>CGF:<br>Domicílio: - | 97000152             | Alerta de Segurança     X     808080     efaz.ce.gov.br     Um site está tentando utilizar um de seus certificados     pessoais para realizar uma assinatura digital. |                                            |
| DOCUMENTOS A                             | GUARDANDO ASSINATURA | Site:     tramita.contribuinte-h-tramita.apps-h.sefaz.ce.gov.br       Certificado:     nfed.sefaz.ce.gov.br                                                           |                                            |
| Visualizar                               | Nº do Processo       | Não me pergunte novamente para este site e certificado                                                                                                    | Descrição                                  |
| Ansing 1                                 | 00000864/2020        | Permitir Cancelar<br>Items per pa                                                                                                    | 13°<br>age: <u>10 <del></del></u> 1 - 1 of |

A seguir o sistema assina o documento do processo selecionado e emite a seguinte mensagem:

| •                                        | Minhas Pendâncias                             |                                     | ✓ Ok! × Documento assinado com sucesso. |  |
|------------------------------------------|-----------------------------------------------|-------------------------------------|-----------------------------------------|--|
| 07954597000152<br>MENU                   | Nome: TESTE SEFAZ<br>CPF/CNPJ: 07854587000152 | Endereço:<br>Telefone: / 8531808080 |                                         |  |
| Menu de Serviços     Minhas Solicitações | cor:<br>Domicilio: -                          | E-mail: sefaz@sefaz.ce.gov.br       |                                         |  |
| Minhas Pendências                        | DOCUMENTOS ABUARDANDO ASSINATURA              |                                     |                                         |  |
|                                          | Vanalase 18 de Passase Ties de Passase        |                                     | 0                                       |  |

Para incluir um documento ao processo aguardando manifestação, clique na prateleira de processos **"aguardando manifestação**", selecione o processo desejado na listagem e clique no botão "**Incluir documento**", como demonstrado abaixo:

| E ESTE SEEAZ          | Minhas Pendências                 |             |                                    |                                          |
|-----------------------|-----------------------------------|-------------|------------------------------------|------------------------------------------|
| 07954597000152        | Nome: TESTE SEFAZ                 |             | Endereço:                          |                                          |
| MENU                  | CPF/CNPJ: 07954597000152          |             | Telefone: / 8531808080             |                                          |
| A Menu de Serviços    | CGF:                              |             | E-mail: sefaz@sefaz.ce.gov.br      |                                          |
| 🗎 Minhas Solicitações | Domicílio: -                      |             |                                    |                                          |
| Minhas Pendências     | DOCUMENTOS AGUARDANDO ASSINATURA  |             |                                    |                                          |
|                       |                                   |             |                                    |                                          |
|                       | PROCESSOS AGUARDANDO MANIFESTAÇÃO |             |                                    | ê                                        |
|                       | Visualizar Nº do Processo         | Informações | Gituação                           | Detalhes                                 |
|                       | <u>ک</u> 00001305/2020            | 0           | Aguardando Ciência do Contribuinte |                                          |
|                       |                                   |             |                                    | ltems.per.page: 10 ▼ 1 - 1 of 1  < < > > |
|                       | Incluir Documento                 |             |                                    |                                          |

O sistema abrirá uma nova tela onde é possível incluir o documento como anexo ou editor de texto. Sendo necessário o preenchimento de todos os campos apresentados no formulário e clicar em "**Confirmar**", como demonstrado na figura abaixo. Sendo eles:

| ipo de Documento* |                  |             |                         | *        |
|-------------------|------------------|-------------|-------------------------|----------|
| Jescrição         |                  |             |                         |          |
|                   |                  |             |                         |          |
| × ° C C + *       | à ⊫ B I ⊻        | ∢ ≔ ≔   ⊕   | * = = =                 | =        |
| ee Estilos 👻      | Formatar - Fonte | e - Tamanho | - <u>A</u> - <u>A</u> - |          |
|                   |                  |             |                         |          |
|                   |                  |             |                         |          |
|                   |                  |             |                         |          |
|                   |                  |             |                         |          |
|                   |                  |             |                         |          |
|                   |                  |             |                         |          |
|                   |                  |             |                         | <u>_</u> |

Observe as opções dos campos conforme descritos abaixo:

Tipo de documento: Campo reservado para escolher o tipo do documento que será anexado.

Descrição: Campo reservado para breve descrição do documento que será anexado.

Escolher Arquivo: Campo reservado para carregar o documento que será anexado.

**Conteúdo:** Campo conteúdo é reservado para o usuário informar suas necessidades ou informações solicitadas pelo fiscal.

Preenchido os campos, deve clicar no botão "Confirmar" e assine com o certificado digital.

| Nome: TESTE SEFAZ<br>CPF/CNPJ: 07954597000152 | Etitor de Texto O Anexo Tipo de Doo A Alerta de Segurança                                                                                    |                 |
|-----------------------------------------------|----------------------------------------------------------------------------------------------------|-----------------|
| CGF:<br>Domicílio: -                          | Soliciticae<br>Descrição<br>respond Um site está tentando utilizar um de seus certificados<br>pessoais para realizar uma assinatura digital. |                 |
| DOCUMENTOS AGUARDANDO ASSINATURA              | Site: tramita.contribuinte-h-tramita.apps-h.sefaz.ce.gov.br<br>Certificado: nfed.sefaz.ce.gov.br                                             |                 |
| PROCESSOS AGUARDANDO MANIFESTAÇÃO             | Permitir Cancelar                                                                                                    |                 |
| 00001305/2020                                 |                                                                                                    |                 |
| Incluir Documento 🖌                           | body p A                                                                                                    | items per page: |

O sistema incluirá o anexo assinado ao processo selecionado e emite a seguinte mensagem:

| Nome: TESTE SEFAZ     Endereço:       CPF/CNPJ: 07954597000152     Tolefone: / 8531808080       CGF:     Deministilis selaz@sefaz.ce.gov.br       Doministilio: -                                                    | × |
|----------------------------------------------------------------------------------------------------|---|
| CPF/CNPJ: 07954597000152     Tolefone: / 8531808080       CGF:     E-mail: sefaz@sefaz.ce.gov.br       Domicilio: -     -       DOCUMENTOS AGUARDANDO ASSINATURA     -       PROCESSOS AGUARDANDO MANIFESTAÇÃO     - |   |
| CGF: E-mail: sefaz@sefaz.ce.gov.br Domicilio: - DOCUMENTOS AGUARDANDO ASSINATURA PROCESSOS AGUARDANDO MANIFESTAÇÃO                                                                                                   |   |
| Domicilio: -<br>DOCUMENTOS AGUARDANDO ASSINATURA<br>PROCESSOS AGUARDANDO MANIFESTAÇÃO                                                                                                    |   |
| DOCUMENTOS AGUARDANDO ASSINATURA PROCESSOS AGUARDANDO MANIFESTAÇÃO                                                                                                    |   |
| PROCESSOS AGUARDANDO MANIFESTAÇÃO                                                                                                    |   |
|                                                                                                    |   |
| Vaualizar Nº do Processo Informações Situação Detalhes                                                                                                    |   |
| Aguardando Ciência do Contribuinte                                                                                                    |   |

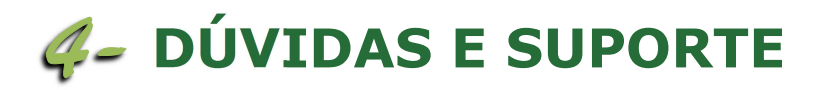

Em caso de dúvidas ou para mais informações consulte a Central de Atendimento através dos seguintes contatos:

E-mail: atendimentoti@sefaz.ce.gov.br

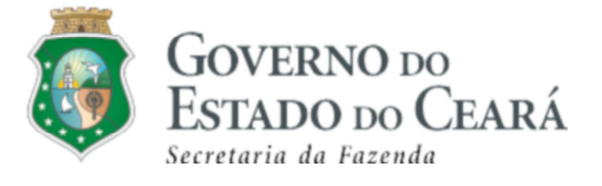